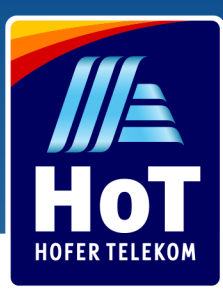

# Hogyan juthat HoT SIM kártyához?

Vásároljon HoT SIM kártyát 1,99 euróért bármely Hofer üzletben. Találja meg az Önhöz legközelebbi üzletet még ma a www.hot.at/filialen.html weboldalon.

Hogyan aktiválja?

#### Új HoT SIM kártyájának aktiválásához jelentkezzen be a www.hot.at/aktivierung weboldalon.\*

Adja meg új telefonszámát és PUK1 kódját, majd válasszon a következő aktiválási lehetőségek közül:

### 3 in 1 SIM

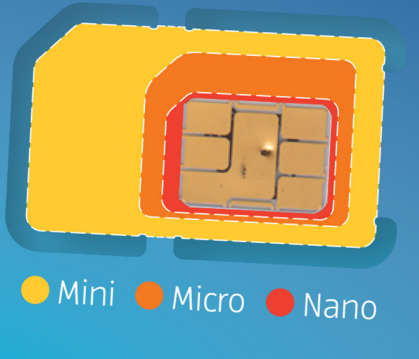

#### Aktív HoT telefonszámmal

A z azonosításhoz egy aktív, korábban már azonosított HoT telefonszámra van szüksége

#### Osztrák bankszámlaszámmal (eID) e-bankon keresztül

Jelentkezzen be, majd használja az e-bank rendszerében megadott személyes adatait.

### Érvényes személyazonosító okmány és szelfi segítségével

Egy kamerával rendelkező okostelefon vagy laptop segítségével fényképezze le okmányát (útlevél, a legtöbb európai országban kiállított személyi igazolvány, vagy osztrák vezetői engedély), és készítsen egy szelfit magáról.

#### Töltse le a Mein HoT alkalmazást

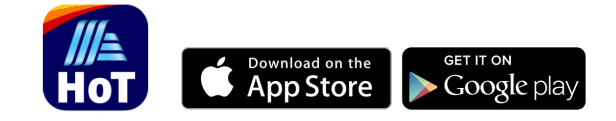

Aktiválja SIM kártyáját gyorsan és könnyedén. Válassza ki díjcsomagját, kövesse hívásait és adatforgalmát, szabja testre beállításait az Ön igényeinek megfelelően bármikor, akár útközben is. Elérhető az App Store-ban és Google Play-en.

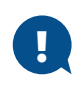

Amennyiben nem sikerül az online aktiválás, kérjük keresse fel SIM kártyájával és személyazonosító okmányával a legközelebbi Hofer üzletet. Kérjen segítséget a pénztárnál, ahol szívesen aktiváljuk SIM kártyáját. Itt tájékozódhat az Önhöz legközelebbi Hofer üzletről.

\*2019. január 1. óta minden Ausztriában eladott SIM kártya regisztrációja törvényi előírás.

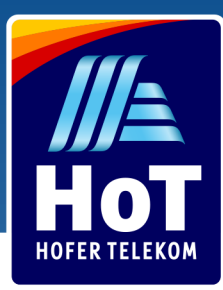

## Töltse fel HoT SIM kártyáját

Töltse fel HoT SIM kártyáját online, a HoT.at weboldalon vagy a HoT alkalmazáson keresztül, vagy vásároljon feltöltőkártyát bármely Hofer üzletben.

#### Spóroljon időt és feltöltései kezelését bízza ránk

Állítson be automatikus feltöltést és mindig legyen elegendő egyenlege a HoT szolgáltatások használatához. Amennyiben egyenlege lecsökken, arról SMS-ben tájékoztatjuk, és automatikusan feltöltjük az Ön által megadott bankszámláról vagy bankkártyáról.

# Feltöltőkártya online aktiválása

- 1 Látogasson el a www.hot.at web oldalra
- 2 Lépjen be a "Guthaben aufladen" menübe
- 3 Válassza ki a "mit Ladebon" lehetőséget
- 4 Adja meg telefonszámát az első két mezőbe
- 5 írja be 16 számjegyű feltöltő kódját az alatta lévő 4 mezőbe
- 6 Kattintson a narancs színű "Aufladen" gombra. Ezután egy SMS üzenetet fog kapni feltöltése sikerességéről

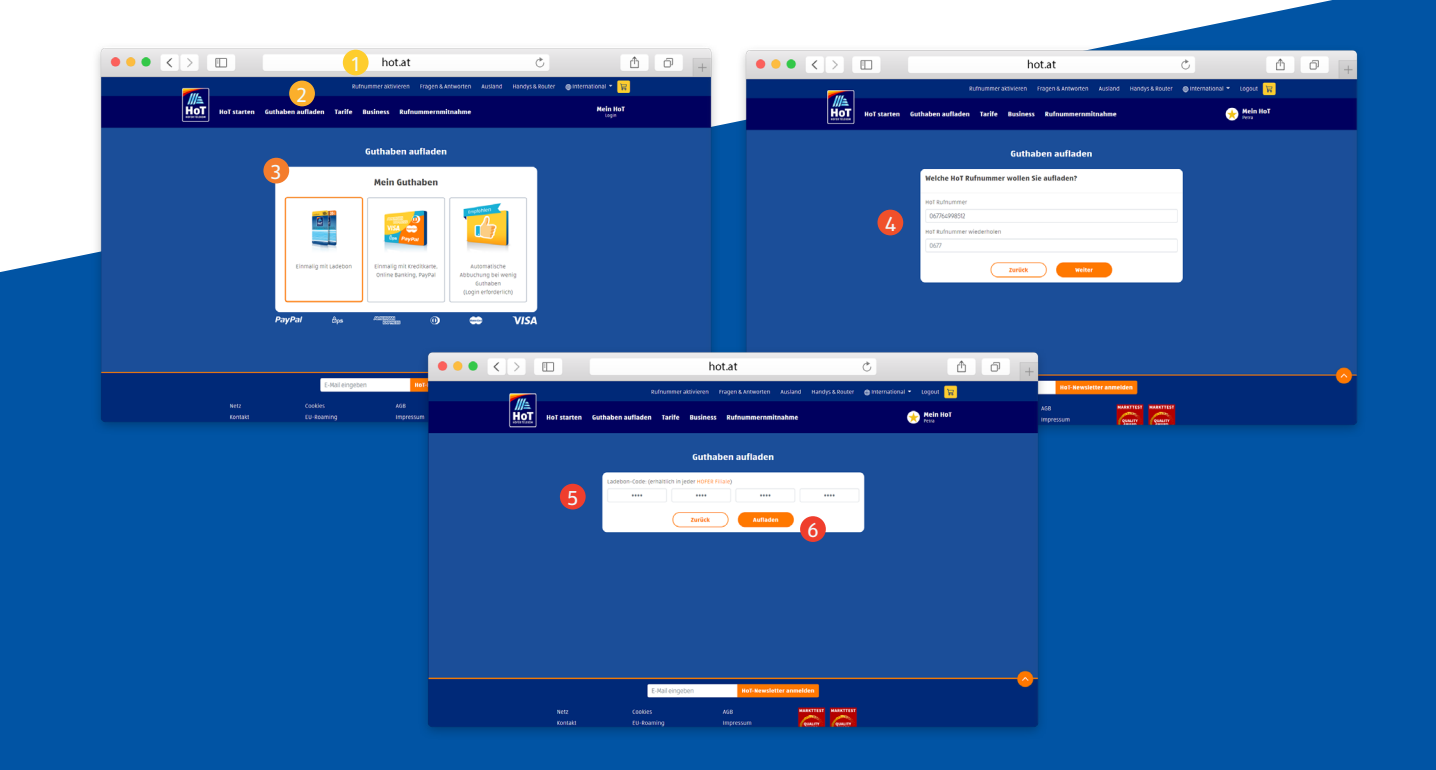

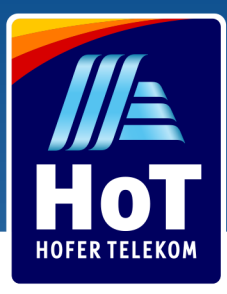

### Feltöltőkártya aktiválása mobiltelefonról

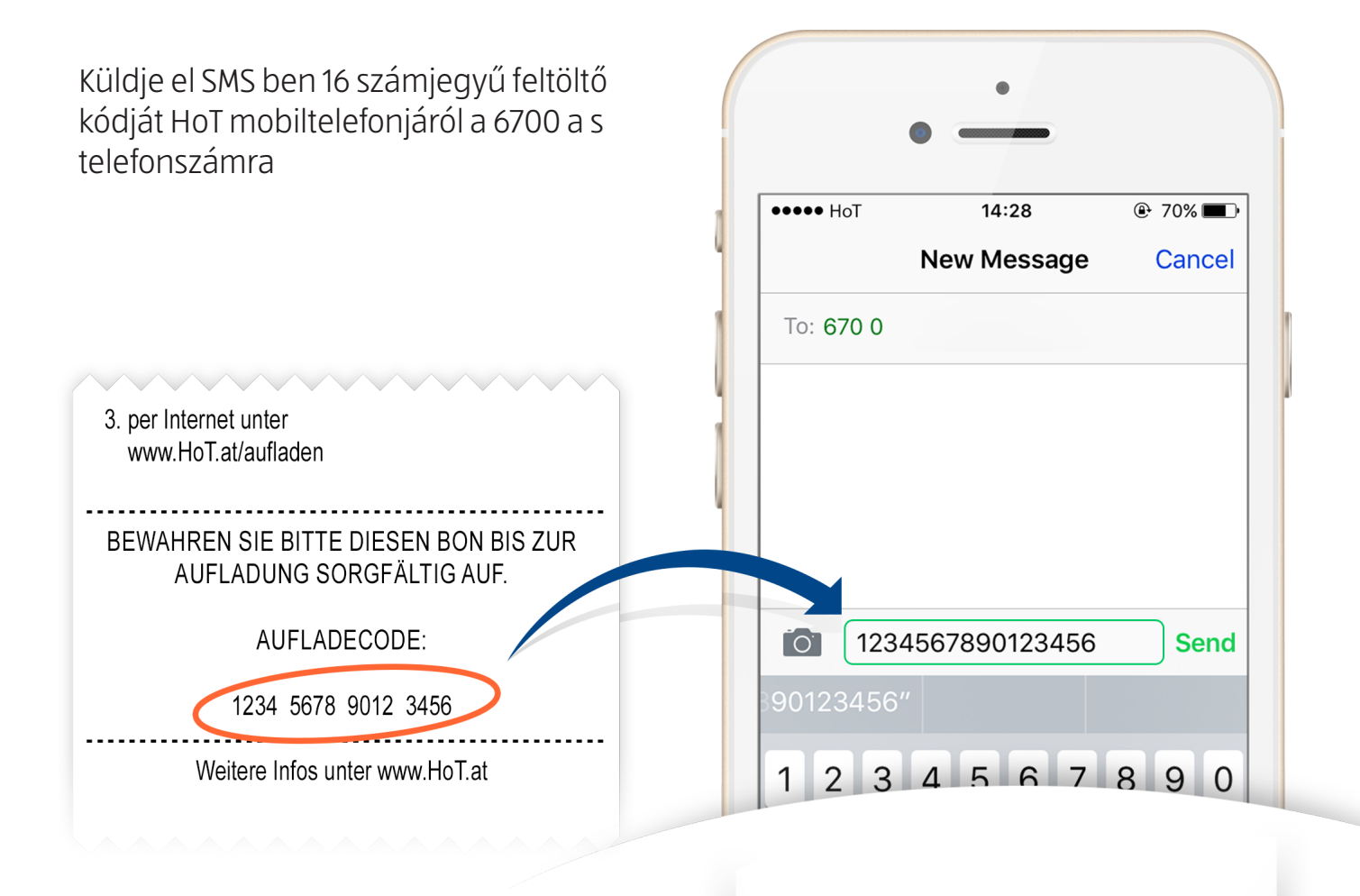

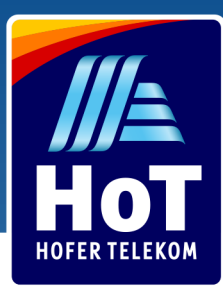

### Feltöltés Paypal, e-bank vagy bankkártya segítségével

- 1 Látogasson el a www.hot.at/banking weboldalra
- 2 Válassza ki a "mit Kreditkarte, Online Banking, Paypal" lehetőséget
- 3 Adja meg telefonszámát az első két mezőbe
- 4 Válassza ki a feltöltés összegét
- 5 Válassza ki a fizetési módot (PayPal, EPS online banking vagy bankkártya)
- 6 Írja be bankszámlájának vagy bankkártyájának adatait
- 7 Kattintson a narancs színű "Bezahlen" gombra. Ezután egy SMS üzenetet fog kapni feltöltése sikerességéről

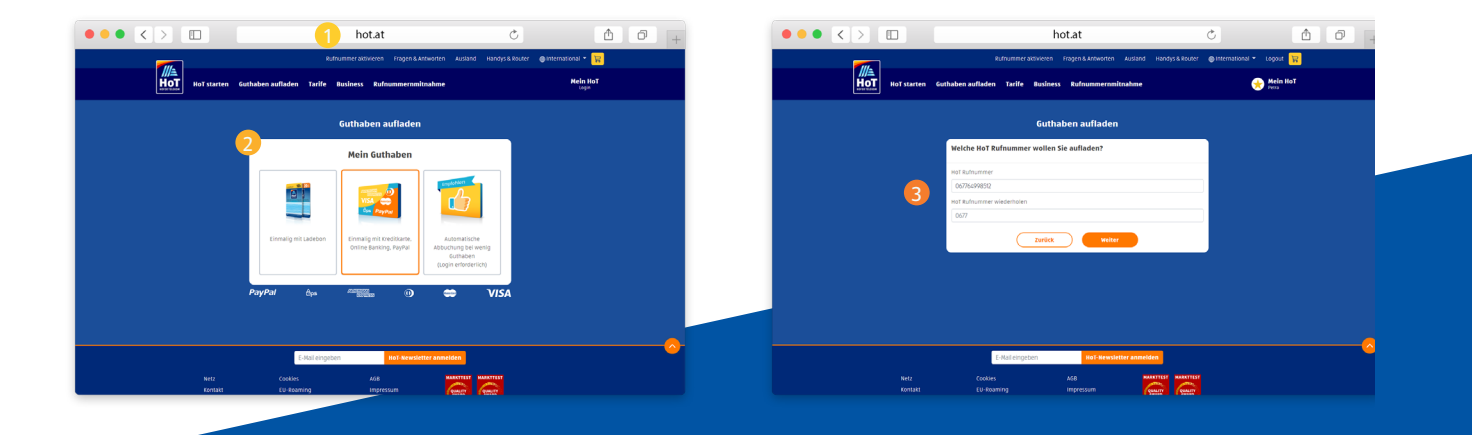

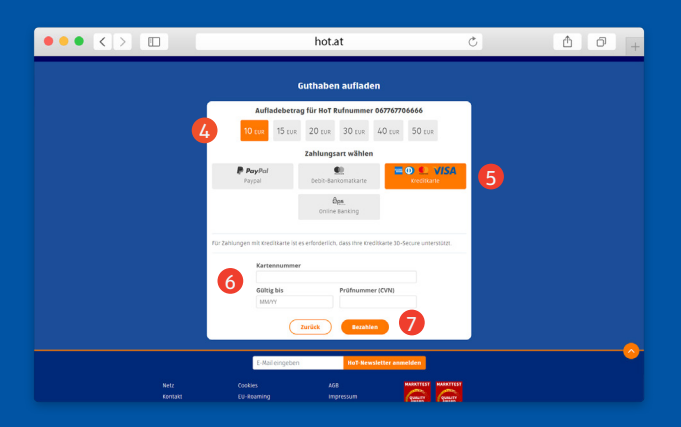

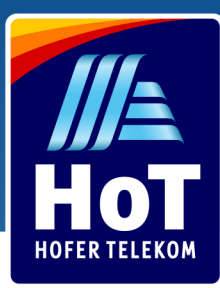

## Bejelentkezés HoT fiókjába

1

Látogasson el a www.hot.at/login weboldalra

- 2 Adja meg telefonszámát
- 3 Kattintson a "Login" gombra, ezután egy egyszer használatos kódot tartalmazó SMS üzenetet fog kapni
- 4 Írja be a kapott kódot az "Einmal Code" mezőbe
- 5 Kattintson a "Bestätigen" gombra a bejelentkezéshez

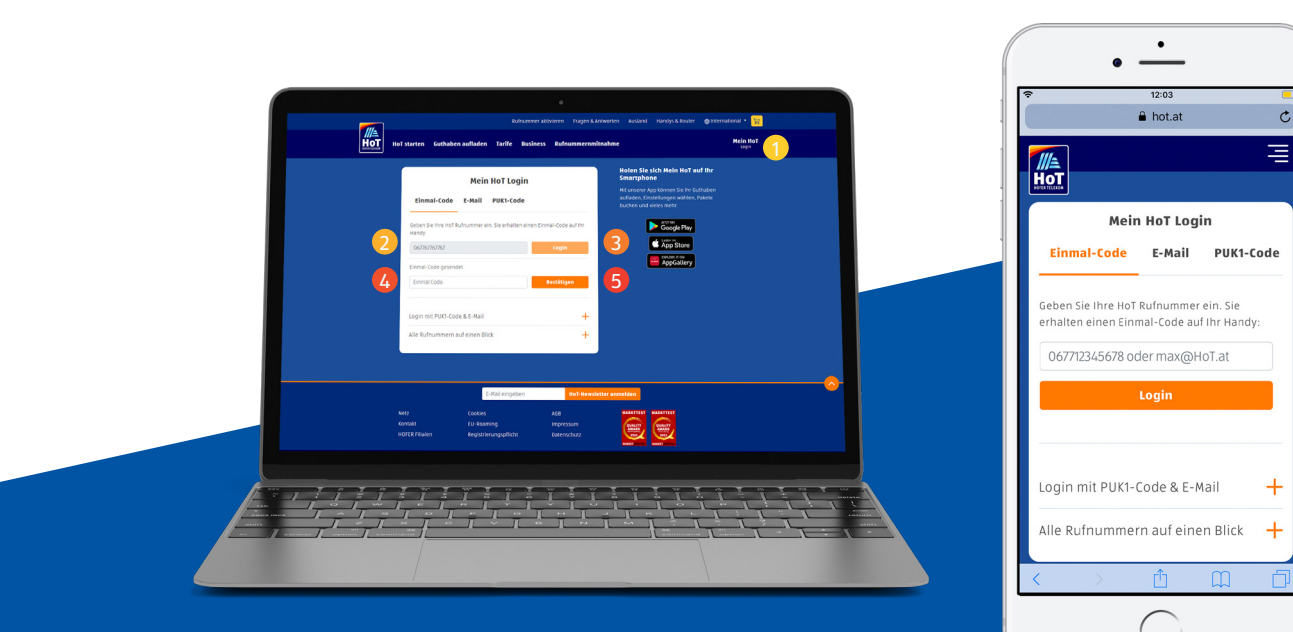

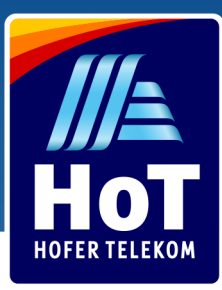

# Díjcsomag kiválasztása

- 1 A HoT fiókjába történő belépés után válassza ki a "Tarif & Pakete" menüpontot
- 2 Válassza ki az Önhöz leginkább illő díjcsomagot , majd nyomja meg a mellette található "Aktivieren" gombot
- 3 A felugró ablakban erősítse meg díjcsomagjának aktiválását a "Bestätigen" gomb megnyomásával. Ezután egy SMS üzenetet fog kapni az aktiválás jóváhagyásáról

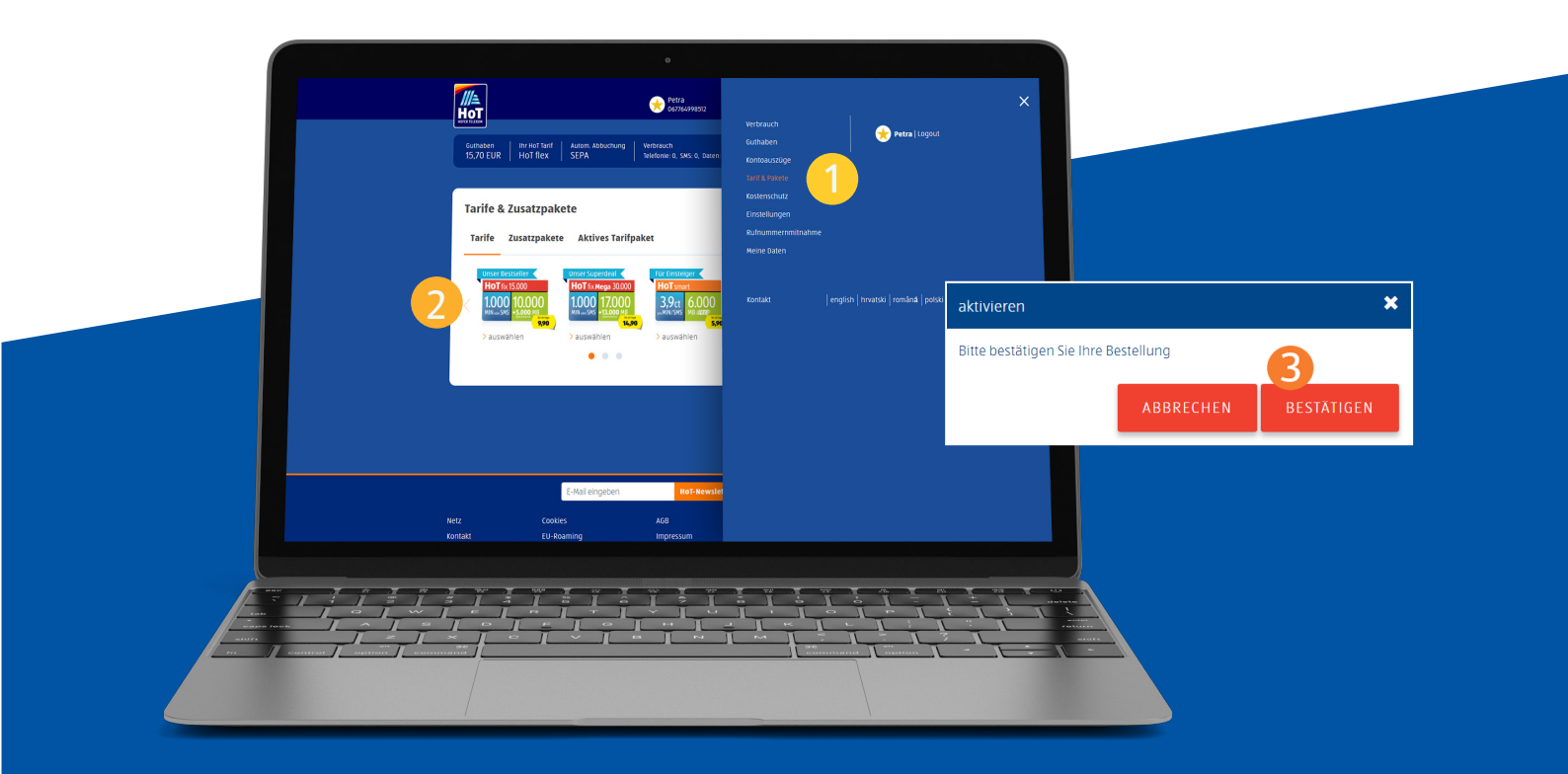

Amíg elegendő egyenlege van, díjcsomagja 30 naponta automatikusan megújul. Ha egyenlege túl alacsony, akkor díjcsomagj a lezárásra kerül, és forgalmai a HoT flex díjszabás szerint kerülnek kiszámításra. A változásról SMS SMS-ben értesítjük. Díjcsomagjának újboli aktiválásához töltse fel egyenlegét, majd díjcsomagját válassza ki ismét.

Tipp: Az automatikus feltöltés bekapcsolás ával mindig lesz elég egyenlege díjcsomagjának meghosszabbításáhozeghosszabbításához.